## Мы всегда готовы помочь!

Зарегистрируйте свое устройство и получите поддержку на www.philips.com/welcome

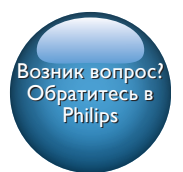

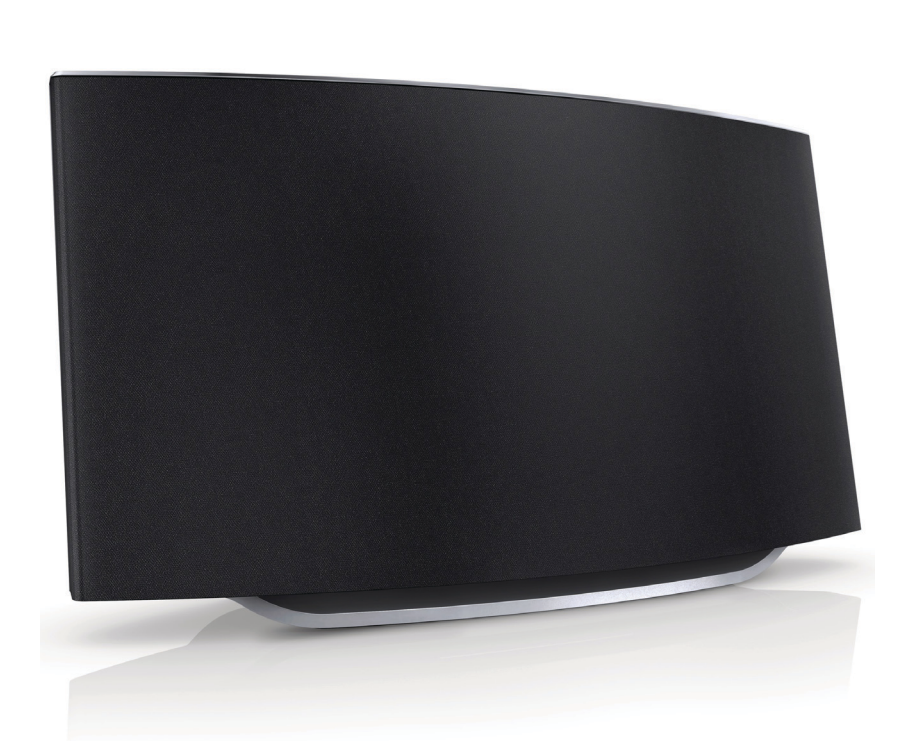

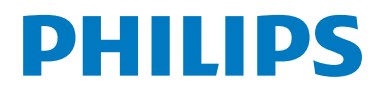

AD7050W

## Содержание

| 1 | Важная информация!                  | 2  |
|---|-------------------------------------|----|
|   | Техника безопасности                | 2  |
|   | Уведомление                         | 3  |
| 2 | Система развлечений                 | 5  |
|   | Введение                            | 5  |
|   | Комплектация                        | 5  |
|   | Что вам потребуется                 | 6  |
|   | Описание основного устройства       | 6  |
|   | Подготовка к использованию AirPlay  | 7  |
| 3 | Подготовка к работе                 | 8  |
|   | Подключение питания                 | 8  |
|   | Включение AD7050W                   | 8  |
| 4 | Подключение к домашней сети         |    |
|   | Wi-Fi для AirPlay                   | 9  |
|   | Метод 1. Использование общего       |    |
|   | подключения Wi-Fi на iOS 5.         | 9  |
|   | Метод 2. Подключение к              |    |
|   | маршрутизатору WPS.                 | 10 |
|   | Метод 3. Подключение к Wi-Fi        |    |
|   | через маршрутизатор без WPS.        | 11 |
| 5 | Воспроизведение                     | 19 |
|   | Stream audio from your iTunes music | 10 |
|   | library to AD705000                 | 21 |
|   |                                     | 21 |
|   | iPhone/iPad yenes paster   ISR      | 22 |
|   | Воспроизвеление с внешнего          | ~~ |
|   | устройства                          | 22 |

| 6 | Обновление встроенной     |    |
|---|---------------------------|----|
|   | программы                 | 23 |
|   | Download the update file  | 23 |
|   | Обновление со страницы    |    |
|   | конфигурации              | 23 |
| 7 | Сведения об изделии       | 25 |
|   | Характеристики            | 25 |
| 8 | Устранение неисправностей | 26 |

## 1 Важная информация!

#### Техника безопасности

#### Информация для стран Европы

Ознакомьтесь с приведенными обозначениями безопасности.

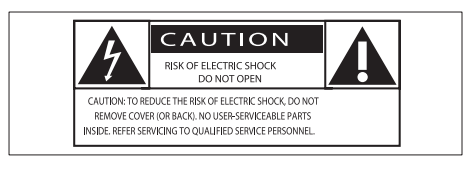

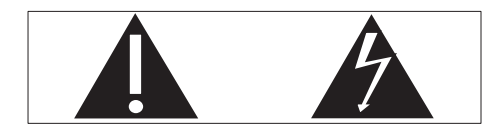

Наличие символа "восклицательный знак" указывает на необходимость подробного изучения прилагаемой документации, что в дальнейшем поможет избежать проблем с работой или обслуживанием устройства.

Символ "молния" указывает на наличие в изделии неизолированных компонентов, контакт с которыми может привести к поражению электрическим током.

Во избежание пожара или поражения электрическим током не допускайте попадания внутрь устройства воды или влаги. Запрещается ставить на устройство сосуды с жидкостью, например вазы.

- Ознакомьтесь с данными инструкциями.
- 2 Сохраните данные инструкции.
- Обратите внимание на все предупреждения.

- Следуйте всем указаниям.
- Запрещается использовать данное устройство вблизи воды.
- Очищайте устройство только сухой тканью.
- (7) Запрещается блокировать вентиляционные отверстия устройства. Устанавливайте устройство в соответствии с инструкциями производителя.
- 8 Запрещается снимать корпус устройства.
- (9) Не допускайте попадания на поверхность устройства капель/ брызг. Запрещается использовать изделие под дождем и в условиях высокой влажности.
- (10) Не подвергайте устройство воздействию прямых солнечных лучей, открытых источников огня и высоких температур.
- (1) Запрещается устанавливать устройство вблизи источников тепла, таких как батареи отопления, обогреватели, кухонные плиты и другие нагревательные электроприборы (включая усилители).
- Запрещается устанавливать на устройство другие электрические устройства.
- (13) Не помещайте на устройство потенциально опасные предметы (например, сосуды с жидкостями, зажженные свечи).
- (14) Если шнур питания или штепсель используются для отключения устройства, доступ к ним должен оставаться свободным.

#### Предупреждение

- Запрещается снимать корпус устройства.
- Запрещается смазывать детали устройства.
- Запрещается устанавливать устройство на другие электрические устройства.
- Не подвергайте устройство воздействию прямых солнечных лучей, открытых источников огня и высоких температур.
- Убедитесь, что обеспечен легкий доступ к сетевому шнуру, вилке или адаптеру для отключения устройства от электросети.

Риск перегрева! Никогда не устанавливайте устройство в ограниченном пространстве. Оставьте не менее 10 см свободного пространства вокруг устройства для обеспечения вентиляции. Убедитесь, что занавески или другие объекты не закрывают вентиляционные отверстия устройства.

#### Уведомление

# **€€**0560

Компания WOOX Innovations настоящим заявляет, что данное изделие соответствует основным требованиям и другим применимым положениям Директивы 1999/5/EC. Текст Декларации о соответствии см. на веб-сайте www.philips.com/support.

Внесение любых изменений, не одобренных непосредственно WOOX Innovations, могут привести к утрате пользователем права на использование устройства.

Philips и эмблема Philips в виде щита являются зарегистрированными товарными знаками компании Koninklijke Philips N.V. и используются компанией WOOX Innovations Limited по лицензии Koninklijke Philips N.V.

Характеристики могут быть изменены без предварительного уведомления. Компания WOOX оставляет за собой право в любое время вносить изменения в устройства без обязательств соответствующим образом изменять ранее поставленные устройства.

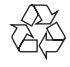

Изделие разработано и изготовлено с применением высококачественных деталей и компонентов, которые подлежат переработке и повторному использованию.

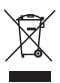

Маркировка символом перечеркнутого мусорного бака означает, что данное изделие попадает под действие директивы Европейского совета 2002/96/ЕС.

Узнайте о раздельной утилизации электротехнических и электронных изделий согласно местному законодательству.

Действуйте в соответствии с местными правилами и не выбрасывайте отработавшее изделие вместе с бытовыми отходами. Правильная утилизация отработавшего изделия поможет предотвратить возможные негативные последствия для окружающей среды и здоровья человека.

#### Информация о влиянии на окружающую среду

Продукт не имеет лишней упаковки. Мы попытались сделать так, чтобы упаковочные материалы легко разделялись на три типа: картон (коробка), пенополистерол (буфер) и полиэтилен (мешки, защитный пенопластовый лист).

Материалы, из которых изготовлена система, могут быть переработаны и вторично использованы специализированными предприятиями. Соблюдайте местные нормативы по утилизации упаковочных материалов, выработавших ресурс батареек и отслужившего оборудования.

## Made for

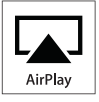

"Сделано для iPod", "Сделано для iPhone", и "Сделано для iPad" означает, что данное электронное устройство разработано для подключения к iPod, iPhone или iPad и было сертифицировано разработчиком на соответствие стандартам Apple. Корпорация Apple не несет ответственности за функциональность данного устройства или за его соответствие стандартам и требованиям техники безопасности. Обратите внимание, что использование этого устройства совместно с iPod, iPhone или iPad может повлиять на работу беспроводной связи.

AirPlay, iPod и iPhone являются товарными знаками корпорации Apple Inc., зарегистрированными в США и других странах. iPad является товарным знаком корпорации Apple Inc.

#### Символ оборудования Class II:

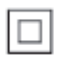

Приборы КЛАССА II с двойной изоляцией и без защитного заземления.

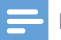

Примечание

 Табличка с обозначениями расположена на нижней панели устройства.

## 2 Система развлечений

Поздравляем с покупкой и приветствуем вас в клубе Philips! Чтобы воспользоваться всеми преимуществами поддержки Philips, зарегистрируйте приобретенное устройство на сайте www.philips.com/welcome.

При обращении в представительство компании Philips необходимо назвать номер модели и серийный номер устройства. Серийный номер и номер модели указаны на нижней панели устройства. Впишите эти номера здесь:

Номер модели \_

Серийный номер \_\_\_\_\_

#### Введение

Технология AirPlay Apple позволяет воспроизводить музыкальную библиотеку iTunes, размещенную на Mac, ПК, iPhone, iPod touch или iPad, на любом устройстве с поддержкой AirPlay (например, на AD7050W), подключенном к сети Wi-Fi.

Устройство с поддержкой AirPlay (например, AD7050W), позволяет:

- передавать аудиозаписи из музыкальной библиотеки iTunes в любую комнату вашего дома;
- выбирать устройство с поддержкой AirPlay, на котором необходимо воспроизводить музыку (при наличии более одного устройства);
- передавать аудиозаписи одновременно на несколько устройств с поддержкой AirPlay (из музыкальной библиотеки iTunes, сохраненной только на ПК/Mac).

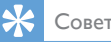

• Для получения информации о дополнительных устройствах Philips с поддержкой AirPlay посетите веб-сайт www.philips.com/welcome.

AD7050W также позволяет:

- заряжать iPod/iPhone/iPad через разъем USB при помощи кабеля USB Apple (не входит в комплект);
- воспроизводить музыкальную библиотеку iTunes на устройстве iPod/iPhone/iPad через разъем USB непосредственно во время зарядки;
- воспроизводить музыку с других аудиоустройств через разъем MP3-LINK.

#### Комплектация

Проверьте комплектацию устройства.

- Основное устройство (со встроенным модулем Wi-Fi);
- Адаптер переменного тока 1 шт.
- Кабель MP3 Link 1 шт.
- Руководство пользователя (на CD-ROM)
- Краткое руководство

#### Что вам потребуется

Для передачи звукового потока по беспроводной сети при помощи функции AirPlay вам потребуется:

- Сертифицированный маршрутизатор Wi-Fi
- Хост-устройство для музыкальной библиотеки iTunes, например, устройство iPod touch/iPhone/iPad с iOS 4.3.3 (или более поздней версии) или ПК/Мас с поддержкой Wi-Fi и установленным ПО iTunes 10.2.2 (или более поздней версии)

AD7050W необходимо подключить через маршрутизатор Wi-Fi к той же локальной сети, что и хост-устройство с ПО iTunes.

#### Список совместимых хостустройств с ПО iTunes для AirPlay

В рамках AirPlay устройство AD7050W совместимо со следующими устройствами:

- ПК или Мас с поддержкой Wi-Fi и с ПО iTunes 10.2.2 (или более поздней версии);
- следующие модели iPod/iPhone/iPad с iOS 4.3.3 (или более поздней версии):

Поддерживаются следующие модели:

- iPhone 5
- iPhone 4S
- iPhone 4
- iPhone 3GS
- iPad (4 поколения)
- iPad mini
- iPad (3 поколения)
- iPad 2
- iPad
- iPod touch (5-го поколения)
- iPod touch (4-го поколения)
- iPod touch (3-го поколения)

#### Описание основного устройства

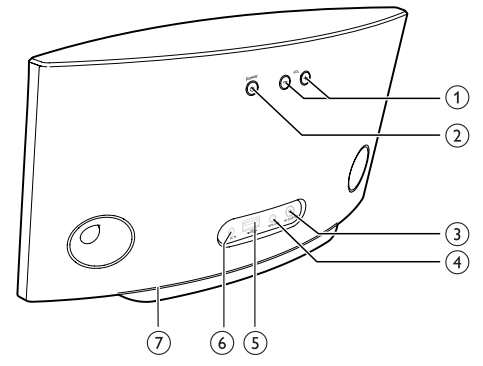

#### 1 VOL +/-

- Регулировка громкости.
- Нажмите и удерживайте обе кнопки для сброса настроек устройства.
- - Нажмите, чтобы включить устройство.
  - В режиме включенного питания: нажмите и удерживайте, чтобы выключить устройство.
  - В режиме включенного питания: нажмите, чтобы включить/ выключить нижнюю подсветку.
- (3) WI-FI SETUP кнопка/индикатор
  - Подключение устройства к сети Wi-Fi.
  - Отображение состояния подключения устройства к сети Wi-Fi.
- (4) MP3-LINK
  - Подключение внешнего аудиопроигрывателя с помощью прилагаемого кабеля MP3 LINK.
- (5) USB •<₽
  - Подключение устройства iPod/ iPhone/iPad с помощью кабеля USB Apple (не входит в комплект).

#### 6 DC IN

• Подключение адаптера питания.

7 Нижняя подсветка

#### Подготовка к использованию AirPlay

Перед использованием AirPlay необходимо выполнить следующие действия.

- Обновите ОС на устройстве iPod touch/ iPhone/iPad до последней версии (iOS 4.3 или более поздней).
  - Или установить на ПК/Мас последнюю версию iTunes (iTunes 10 или более позднюю).
- Подключите AD7050W к источнику питания, затем включите устройство (см. 'Подготовка к работе' на стр. 8).
- 3 Подключите AD7050W к существующей домашней сети Wi-Fi (см. 'Подключение к домашней сети Wi-Fi для AirPlay' на стр. 9).
- 4 Убедитесь, что устройство iPod touch/iPhone/iPad или ПК/Мас также подключены к этой сети Wi-Fi.

## 3 Подготовка к работе

Всегда следуйте инструкциям, приведенным в данной главе.

#### Подключение питания

#### Внимание

- Риск повреждения устройства! Убедитесь, что напряжение электросети соответствует напряжению, указанному на нижней панели устройства.
- Риск поражения электрическим током! При отключении адаптера переменного тока от электросети тяните за вилку адаптера. Не тяните за шнур питания.
- Перед подключением адаптера переменного тока убедитесь, что все остальные подключения выполнены,

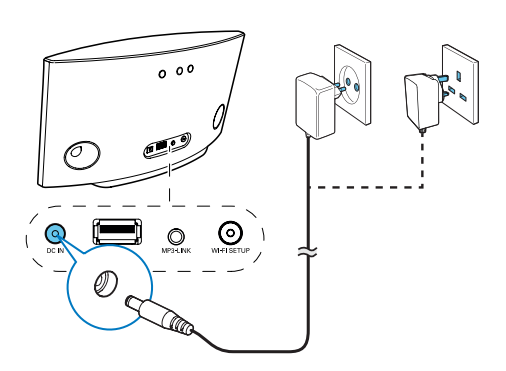

- Подключите шнур питания к:
  - разъему DC IN на задней панели устройства;
  - розетке электросети.

#### Включение AD7050W

- 1 Чтобы включить устройство, нажмите на задней панели кнопку 也.
- Дождитесь успешной загрузки устройства.
  - 🛏 Загрузка может занять до 25 секунд.
  - → Во время загрузки индикатор Wi-Fi SETUP на задней панели основного устройства мигает желтым.
  - → После загрузки индикатор Wi-Fi SETUP загорится ровным желтым светом.
- Чтобы выключить устройство, нажмите и удерживайте кнопку Ф.
- Чтобы снова включить устройство, нажмите и удерживайте кнопку ひ еще раз.

#### 🗧 Совет

- По истечении 30 минут с момента последней операции устройство выключится автоматически.

## 4 Подключение к домашней сети Wi-Fi для AirPlay

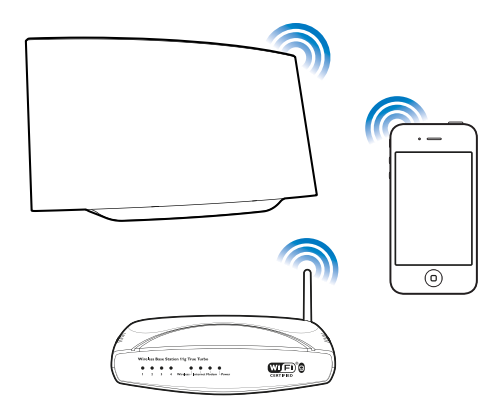

Чтобы подключить устройство AD7050W к существующей домашней сети Wi-Fi, необходимо применить настройки домашней сети Wi-Fi к AD7050W.

Выберите наиболее подходящий способ настройки в зависимости от ваших условий.

| Условие                                                                           | Метод настройки                                                                                                    |
|-----------------------------------------------------------------------------------|----------------------------------------------------------------------------------------------------|
| У вас есть iPod<br>touch/iPhone/iPad c<br>iOS 5.0 или более<br>поздней версией.   | Выберите метод 1<br>(рекомендуется)<br>(см. 'Метод 1.<br>Использование<br>общего подключения<br>Wi-Fi на iOS 5.'<br>на стр. 9). |
| На вашем<br>маршрутизаторе<br>Wi-Fi есть WPS<br>(защищенная<br>настройка Wi-Fi) и | Выберите метод 2<br>(см. 'Метод 2.<br>Подключение к<br>маршрутизатору<br>WPS.' на стр. 10).                                     |
| он поддерживает<br>РВС (подключение<br>нажатием кнопки).                          |                                                                                                    |

| У вас есть          | Выберите метод 3       |
|---------------------|------------------------|
| устройство с        | (см. 'Метод 3.         |
| подключением Wi-Fi  | Подключение к Wi-Fi    |
| и веб-браузером,    | через маршрутизатор    |
| например, iPod      | без WPS.' на стр. 11). |
| touch/iPhone/iPad   | . ,                    |
| или ПК/Mac c Wi-Fi. |                        |

Перед подключением системы AD7050W к домашней сети Wi-Fi проверьте соблюдение следующих условий:

- маршрутизатор Wi-Fi подключен к электросети и работает должным образом;
- система AD7050W подключена к электросети, и ее загрузка выполнена успешно (см. 'Включение AD7050W' на стр. 8).

После успешного подключения AD7050W запомнит настройки домашней сети Wi-Fi. После этого можно в любое время использовать AirPlay, когда устройство AD7050W включено и автоматически подключено к домашней сети Wi-Fi.

# Метод 1. Использование общего подключения Wi-Fi на iOS 5.

- 1 Подключите iPod touch/iPhone/iPad к домашней сети Wi-Fi.
- 2 Подключите кабель USB Apple (не входит в комплект) к:
  - разъему USB •<>> на задней панели AD7050W;
  - разъему для док-станции на iPod/iPhone/iPad.

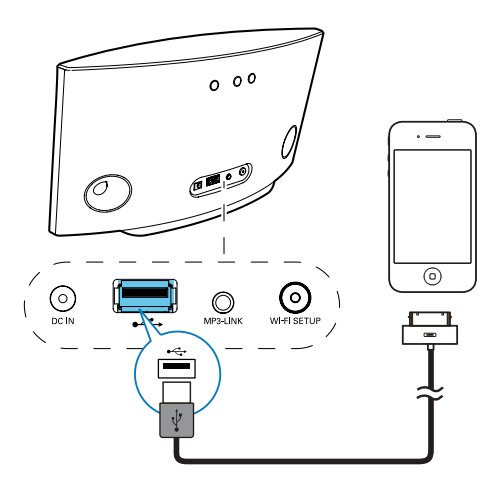

- 3 Нажмите WIFI SETUP на задней панели устройства AD7050W.
  - Отобразится следующее диалоговое окно.

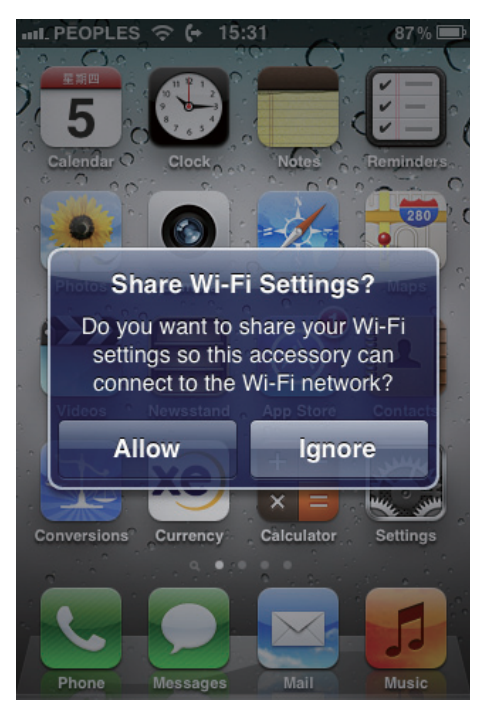

- 4 Нажмите ALLOW (Разрешить), чтобы применить настройки Wi-Fi для подключения системы AD7050W.
  - Через несколько секунд индикатор на задней панели системы AD7050W загорится ровным зеленым светом, и устройство издаст звуковой сигнал.
  - → Устройство AD7050W успешно подключено к существующей домашней сети Wi-Fi.

## Метод 2. Подключение к маршрутизатору WPS.

Примечание

- Перед нажатием на AD7050W любой кнопки убедитесь, что загрузка AD7050W выполнена успешно (см. 'Включение AD7050W' на стр. 8).
- 1 Нажмите на маршрутизаторе Wi-Fi кнопку WPS.

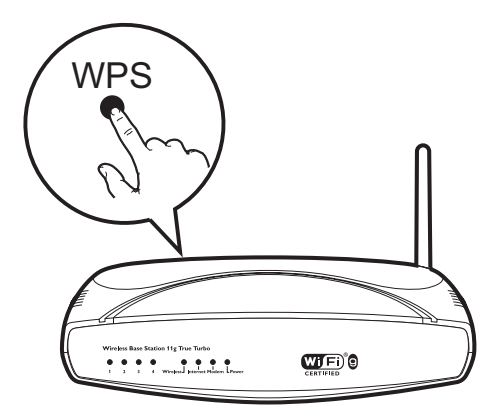

- 2 Вскоре после выполнения шага 1 нажмите на задней панели AD7050W кнопку Wi-Fi SETUP.
  - → Индикатор Wi-Fi SETUP будет попеременно мигать красным, желтым и зеленым светом.

- Через две минуты индикатор WI-FI SETUP загорится ровным зеленым светом, а устройство издаст звуковой сигнал.
- Устройство AD7050W успешно подключено к домашней сети Wi-Fi.

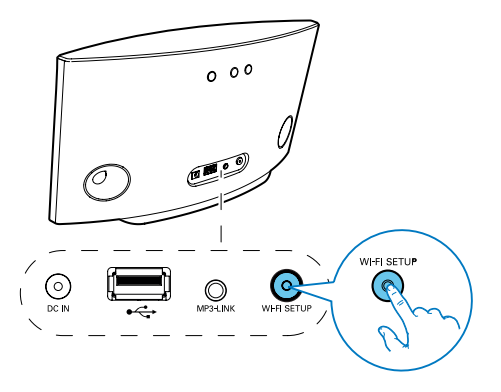

#### 🔆 Совет

- При использовании некоторых маршрутизаторов Wi-Fi может потребоваться удержание кнопки WPS для подключения Wi-Fi или включение функции WPS PBC со страниц конфигурации маршрутизатора. Более подробную информацию см. в руководстве по эксплуатации маршрутизатора.
- Если индикатор Wi-Fi SETUP устройства AD7050W не светится ровным зеленым светом, значит, произошел сбой при подключении к сети Wi-Fi.
   Повторите попытку через 2 минуты. Если устранить проблему не удается, попробуйте настроить подключение к сети Wi-Fi вручную (см. 'Метод 3.
   Подключение к Wi-Fi через маршрутизатор без WPS.' на стр. 11).
- В случае повторного сбоя подключения к Wi-Fi перезапустите устройство AD7050W и повторите попытку.

#### Метод 3. Подключение к Wi-Fi через маршрутизатор без WPS.

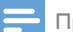

#### Примечание

 Чтобы подключить AD7050W к маршрутизатору WPS вручную, можно также выполнить описанные ниже действия.

Для подключения AD7050W к маршрутизатору WPS вручную необходим доступ к встроенной веб-странице конфигурации AD7050W, что позволит изменить внутренние настройки Wi-Fi. Для этого потребуется устройство с поддержкой Wi-Fi и веб-браузером для временного подключения AD7050W к сети Wi-Fi. В качество устройства с поддержкой Wi-Fi можно использовать iPod touch/iPhone/ iPad или ПК/Mac с поддержкой Wi-Fi.

Для подключения AD7050W к маршрутизатору Wi-Fi, не поддерживающему протокол WPS, выполните следующие действия.

- Получите настройки маршрутизатора Wi-Fi и запишите их на бумаге для использования во время настройки Wi-Fi AD7050W (см. 'Получение параметров маршрутизатора Wi-Fi' на стр. 12).
- Убедитесь, что система AD7050W находится в режиме использования мастера настройки Wi-Fi. Если нет, переключите устройство AD7050W в режим использования мастера настройки Wi-Fi (см. 'Переключите AD7050W в режим использования мастера настройки Wi-Fi.' на стр. 12).
  - → Отобразится новая, созданная системой AD7050W, сеть Wi-Fi с именем (SSID) Philips AD7050W.

- 3 Временно подключите устройство с поддержкой Wi-Fi к новой созданной сети Wi-Fi (см. 'Подключите устройство с поддержкой Wi-Fi к новой созданной сети Wi-Fi.' на стр. 13).
- 4 Откройте встроенную веб-страницу AD7050W с помощью вебобозревателя устройства с поддержкой Wi-Fi (см. 'Откройте встроенную вебстраницу AD7050W' на стр. 14).
- 5 Измените внутренние настройки Wi-Fi устройства AD7050W на настройки, выписанные на бумагу в шаге 1 (см. Изменение внутренних настроек Wi-Fi AD7050W' на стр. 15).
- 6 Восстановите на устройстве с поддержкой Wi-Fi настройки существующей домашней сети Wi-Fi. (см. 'Восстановление устройства с поддержкой Wi-Fi до настроек существующей домашней сети Wi-Fi' на стр. 18)

## Получение параметров маршрутизатора Wi-Fi

Примечание

#### =

- Подробные инструкции см. в руководстве пользователя маршрутизатора Wi-Fi.
- Подключите устройство с поддержкой Wi-Fi к существующей домашней сети Wi-Fi.
- 2 Запустите веб-обозреватель (например, Apple Safari или Microsoft Internet Explorer) на устройстве с поддержкой Wi-Fi,
- **3** Откройте страницу конфигурации маршрутизатора Wi-Fi.
- Откройте вкладку настроек Wi-Fi и запишите на бумаге следующие данные:
  А Имя сети (SSID)

- (B) Режим безопасности Wi-Fi (обычно WPA или WPA2, если включен)
- С Пароль Wi-Fi (если режим безопасности Wi-Fi включен)
- (D) Режим DHCP (включен или отключен)
- (E) Настройки статического IP-адреса (если режим DHCP отключен)

#### Переключите AD7050W в режим использования мастера настройки Wi-Fi.

#### Примечание

- Перед нажатием на AD7050W любой кнопки убедитесь, что загрузка AD7050W выполнена успешно (см. 'Включение AD7050W' на стр. 8).
- Нажмите и удерживайте Wi-Fi SETUP на задней панели устройства.
  - → Индикатор Wi-Fi SETUP будет мигать желтым и зеленым светом.
  - → Отобразится новая, созданная системой AD7050W, сеть Wi-Fi с именем (SSID) Philips AD7050W.
  - → Процесс создания новой сети Wi-Fi может занять до 30 секунд.

#### Примечание

- После завершения настройки сети Wi-Fi для AD7050W вручную новая сеть Wi-Fi, созданная AD7050W, перестанет отображаться.
- Если войти в режим использования мастера настройки Wi-Fi не удалось, выключите и включите AD7050W, затем повторите попытку после успешного выполнения загрузки.
- Убедитесь, что режим использования мастера настройки Wi-Fi не включен для остальных устройств Philips с поддержкой AirPlay. Различные сети Wi-Fi, созданные данным способом, могут создавать помехи друг для друга.

#### Подключите устройство с поддержкой Wi-Fi к новой созданной сети Wi-Fi.

Новая сеть Wi-Fi, созданная с помощью AD7050W, поддерживает доступ только одного устройства с поддержкой Wi-Fi. Для предотвращения помех от других устройств Wi-Fi рекомендуется временно отключить функцию Wi-Fi на других устройствах Wi-Fi.

### Вариант 1. Использование iPod touch/iPhone/iPad

1 В меню iPod touch/iPhone/iPad выберите пункт Настройки -> Wi-Fi.

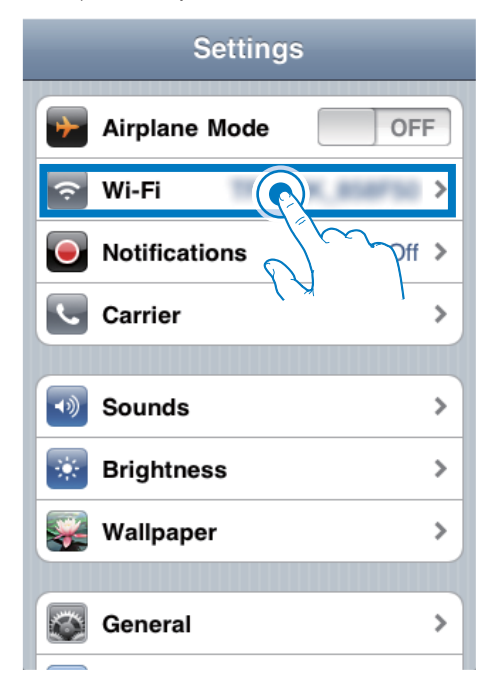

2 В списке доступных сетей выберите пункт Philips AD7050W.

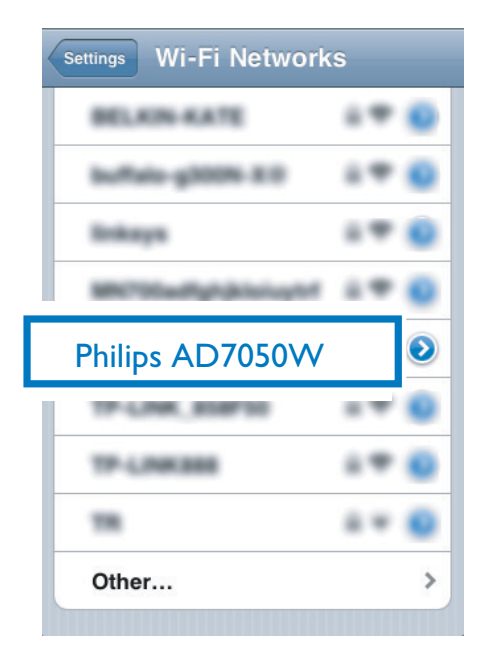

- Дождитесь успешного подключения Wi-Fi на iPod touch/iPhone/iPad.
  - Totoбражается в левом верхнем углу устройства iPod touch/iPhone/ iPad.

#### Совет

 Если в списке нет пункта Philips AD7050W, выполните повторный поиск доступных сетей Wi-Fi.

#### Вариант 2. Использование ПК/ Мас с поддержкой Wi-Fi

#### 🗕 Примечание

- Инструкции по подключению ПК/Мас к сети Wi-Fi см. в руководстве пользователя ПК/Мас.
- Во время подключения к сети Wi-Fi не подключайте к ПК/Мас сетевой кабель.
- 1 Откройте инструмент настройки Wi-Fi или панель управления на ПК/Мас.
- 2 Выполните поиск доступных сетей Wi-Fi.

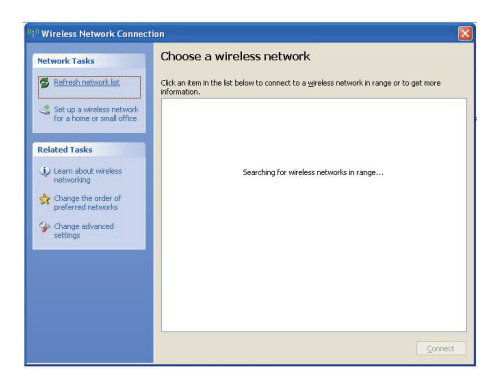

3 В списке доступных сетей выберите пункт Philips AD7050W.

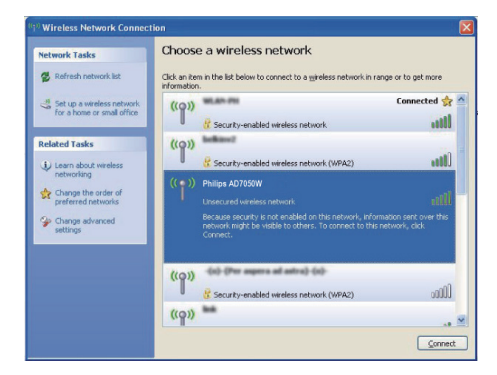

4 Дождитесь успешного подключения Wi-Fi на ПК/Мас.

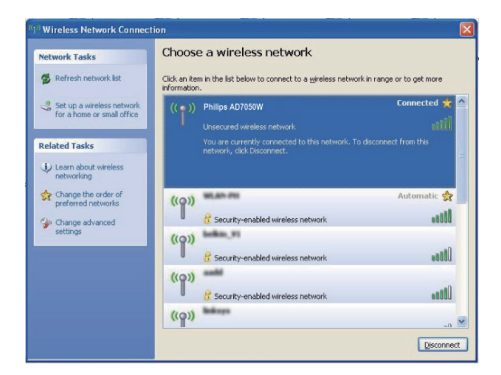

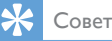

 Если в списке нет пункта Philips AD7050W, выполните повторный поиск доступных сетей Wi-Fi.

#### Откройте встроенную вебстраницу AD7050W

- Запустите на устройстве с поддержкой Wi-Fi обозреватель Apple Safari или другой веб-обозреватель.
- 2 В адресной строке браузера введите 192.168.1.1, затем подтвердите.
  - → Отобразится веб-страница конфигурации AD7050W.

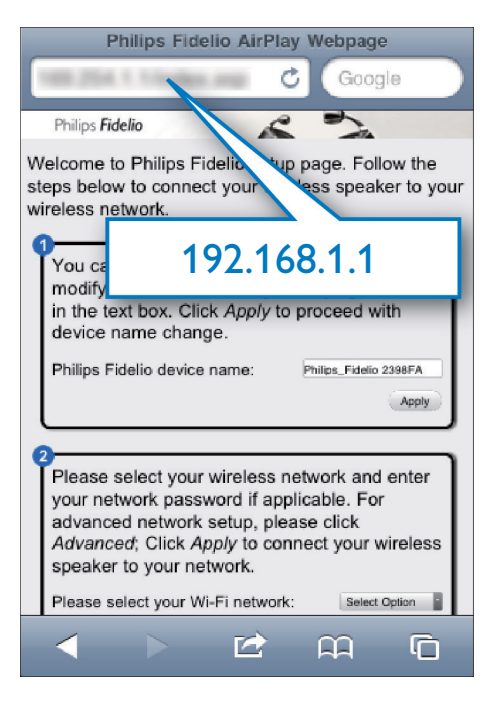

При использовании Safari на ПК/Мас с поддержкой Wi-Fi можно также выбрать в раскрывающемся списке Bonjour "Philips AD7050W" для непосредственного ввода страницы конфигурации AD7050W.

#### 1 Щелкните 🏶 -> Предпочтения.

→ Отобразится меню закладок.

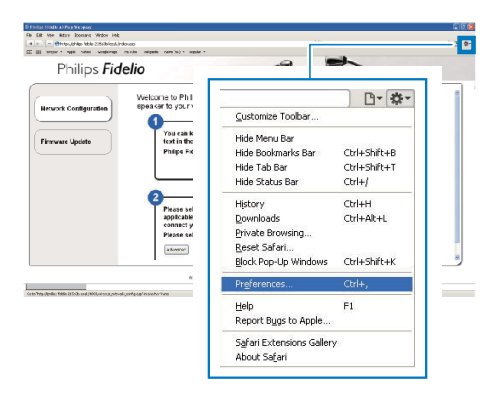

2 Установите флажок Включить Bonjour для пункта Панель закладок.

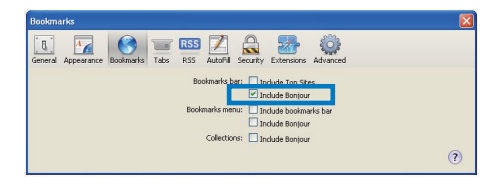

- 3 На панели закладок в раскрывающемся списке Bonjour выберите пункт "Philips AD7050W".
  - → Отобразится веб-страница конфигурации AD7050W.

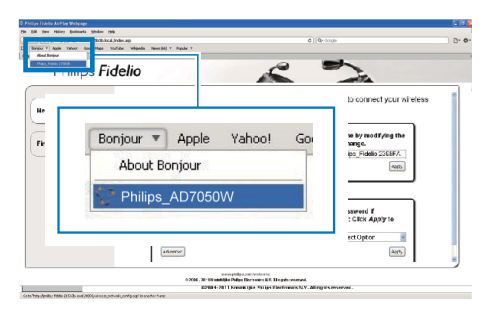

#### Изменение внутренних настроек Wi-Fi AD7050W

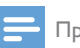

#### Примечание

 Убедитесь, что настройки на веб-странице конфигурации соответствуют настройкам сети Wi-Fi, выписанным на бумагу.

На веб-странице конфигурации устройства AD7050W можно:

- изменить название устройства AD7050W;
- изменить настройки сети Wi-Fi для устройства AD7050W.

#### Изменение названия устройства

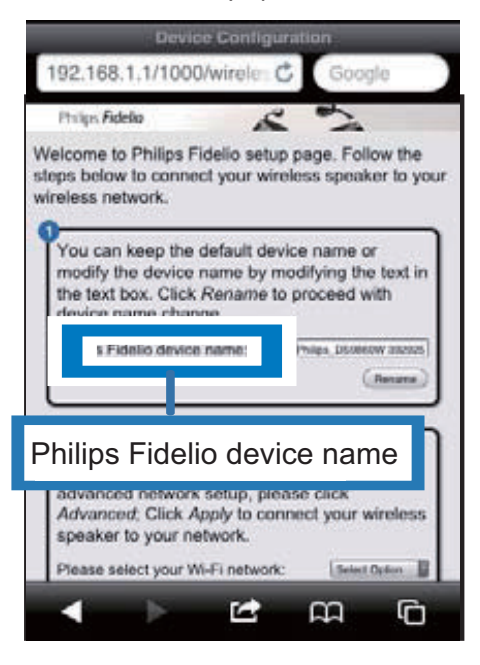

1 Переименуйте устройство AD7050W в строке рядом с пунктом Philips Fidelio device name (Название устройства Philips Fidelio).  Нажмите или коснитесь Rename (Переименовать).

#### Изменение настроек сети Wi-Fi

- Нажмите или коснитесь ▼ рядом с пунктом Select Option (Выбор параметра).
  - → Отобразится список доступных сетей Wi-Fi.

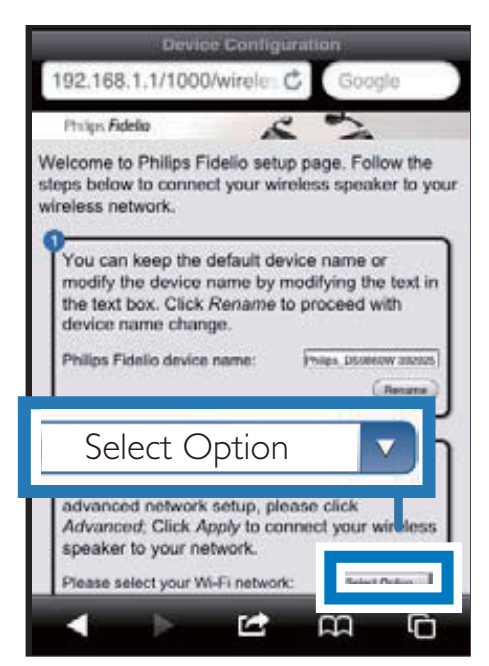

2 Выберите из списка нужную сеть Wi-Fi.

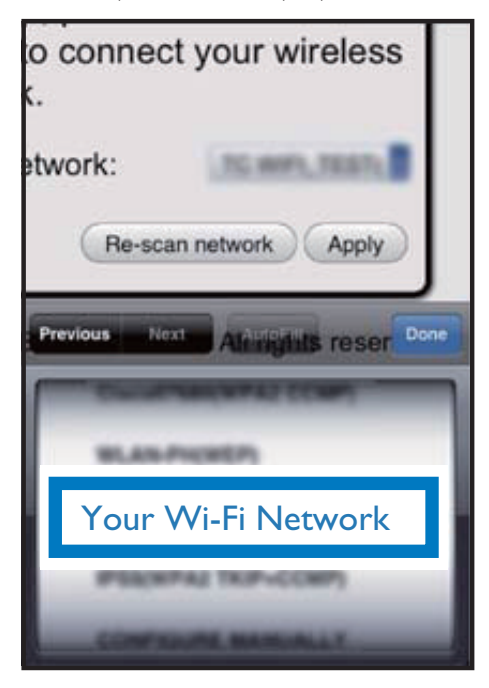

3 Введите пароль для вашей сети Wi-Fi в красной строке, затем нажмите Apply (Применить).

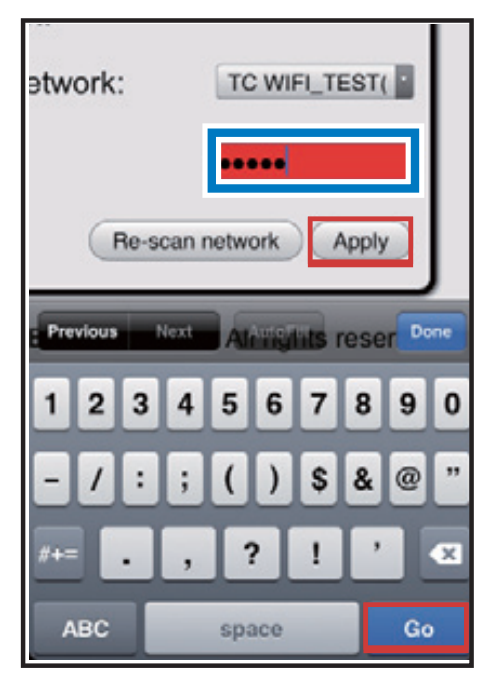

4 Нажмите или коснитесь OK.

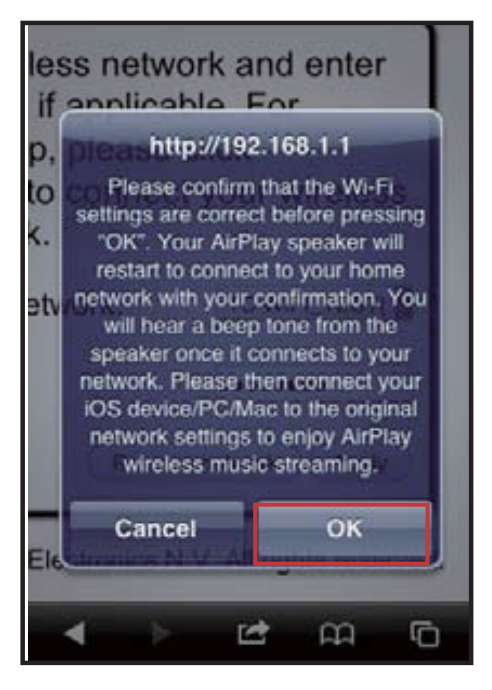

- → Через несколько секунд индикатор на задней панели системы AD7050W загорится ровным зеленым светом, и устройство издаст звуковой сигнал.
- → Устройство AD7050W успешно подключено к существующей домашней сети Wi-Fi.

#### Примечание

- Если индикатор WI-FI SETUP устройства AD7050W не светится ровным зеленым светом, значит, произошел сбой при подключении к сети Wi-Fi. Отключите питание маршрутизатора Wi-Fi и AD7050W, а затем снова подключите, чтобы узнать, можно ли подключить AD7050W к домашней сети Wi-Fi. Если проблема не устранена, снова выполните описанные выше действия.
- После внесения указанных выше изменений или отключения и включения AD7050W новая сеть Wi-Fi, созданная AD7050W, перестанет отображаться.

#### 🔆 Совет

 При необходимости можно изменить имя устройства AD7050W на веб-странице конфигурации AD7050W в разделе Дополнительные настройки -> Имя устройства Airplay. Это необходимо при использовании дома

нескольких устройств Philips с поддержкой AirPlay, что позволит их различать. • Чтобы ввести имя сети (SSID) вручную (например, чтобы скрыть SSID), на веб-странице конфигурации

чтобы скрыть SSID), на веб-странице конфигурации AD7050W перейдите к разделу Дополнительные настройки -> НАСТРОИТЬ ВРУЧНУЮ.

#### Восстановление устройства с поддержкой Wi-Fi до настроек существующей домашней сети Wi-Fi

#### **—** Примечание

- Убедитесь, что настройки, указанные в шаге 2–3 ниже, соответствуют настройкам сети Wi-Fi, выписанным на бумагу.
- 1 В меню iPod touch/iPhone/iPad выберите пункт Настройки -> Wi-Fi.
  - Или откройте список доступных сетей Wi-Fi на ПК/Мас.

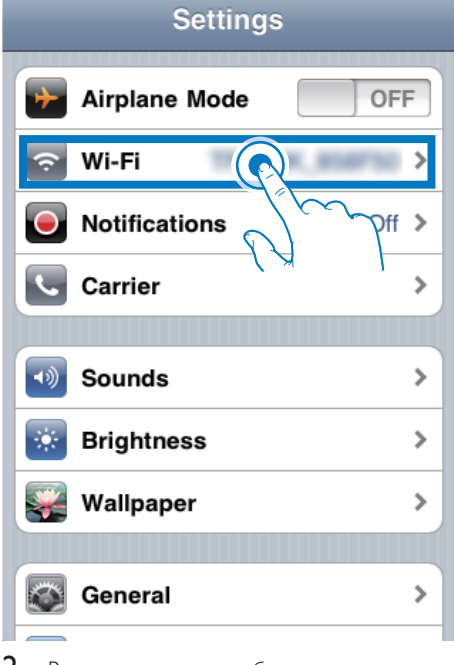

В списке доступных беспроводных сетей выберите имя сети (SSID) маршрутизатора.

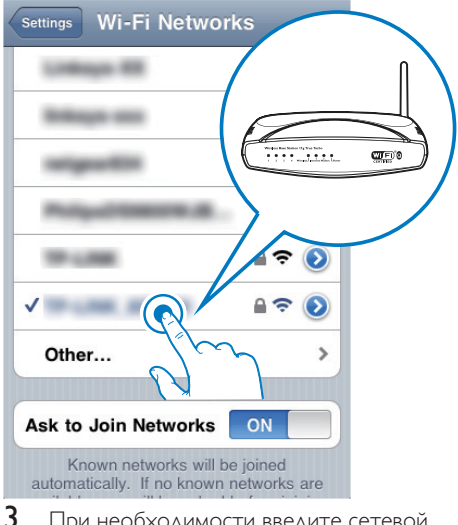

- 3 При необходимости введите сетевой ключ.
- 4 Дождитесь успешной установки подключения Wi-Fi к домашней сети Wi-Fi.

## 5 Воспроизведение

#### Stream audio from your iTunes music library to AD7050W

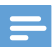

#### Примечание

- Make sure that your iTunes host device is connected to the same Wi-Fi network as AD7050W.Your iTunes device can be an iPod touch/iPhone/iPad installed with iOS 4.3 (or later) or a Wi-Fi enabled PC/Mac installed with iTunes 10 (or later).
- For iPhone 4S users: To ensure optimal performance of AirPlay streaming, upgrade your iPhone 4S to iOS 5.1 or later.

#### Потоковая передача с устройства iPod touch/iPhone/iPad

- 1 Запустите приложение iPod/Music на вашем устройстве iPod touch/iPhone/iPad.
- 2 Нажмите на значок AirPlay.

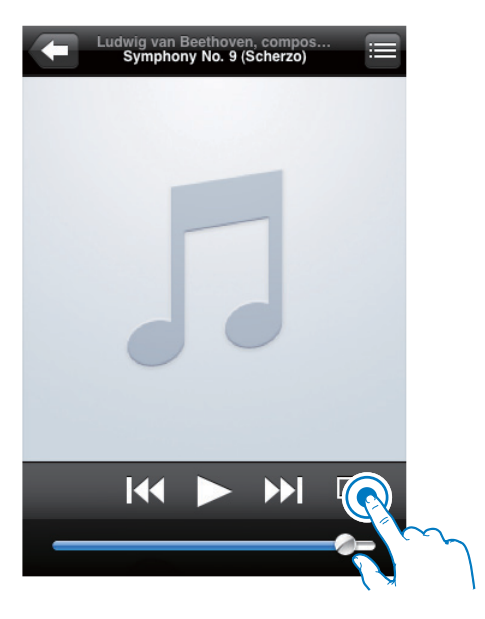

| diameter in                              | I down I annihood | Par You Patron and     |
|------------------------------------------|-------------------|------------------------|
| Anterman                                 | Adam Lambert      | For Your Emerianment   |
| Behind the Scenes At the Photo Shoot     | Adam Lambert      | Por Your Entertainment |
| Behind the Scenes In the Studio          | Adam Lambert      | For Your Entertainment |
| Black or White (American Idol Studio Ve  | Adam Lambert      | Season 8 Favorite Perf |
| Born to Be Wild (American Idol Studio    | Adam Lambert      | Season 8 Favorite Perf |
| Broken Open                              | Adam Lambert      | For Your Entertainment |
| Castleman                                | Adam Lambert      | Take One               |
| A Change Is Gonna Come (American Ido     | Adam Lambert      | Season 8 Pavorite Perf |
| Climb                                    | Adam Lambert      | Take One               |
| Cryin' (American Idol Studio Version)    | Adam Lambert      | Season 8 Favorite Perf |
| December                                 | Adam Lambert      | Take One               |
| Did You Need It                          | Adam Lambert      | Take One               |
| Down the Rabbit Hole                     | Adam Lambert      | For Your Entertainment |
| Feeling Good (American Idol Studio Ver   | Adam Lambert      | Season 8 Favorite Perf |
| Fever                                    | Adam Lambert      | For Your Entertainment |
| Fields                                   | Adam Lambert      | Take One               |
| First Light                              | Adam Lambert      | Take One               |
| For Your Entertainment                   | Adam Lambert      | For Your Entertainment |
| Hourglass                                | Adam Lambert      | Take One               |
| If I Can't Have You (American Idol Studi | Adam Lambert      | Season 8 Favorite Perf |
| If I Had You                             | Adam Lambert      | For Your Entertainment |
| Light Falls Away                         | Adam Lambert      | Take One               |
| A Loaded Smile                           | Adam Lambert      | For Your Entertainment |

3 В списке AirPlay выберите пункт Philips AD7050W XXXX (или пользовательское имя).

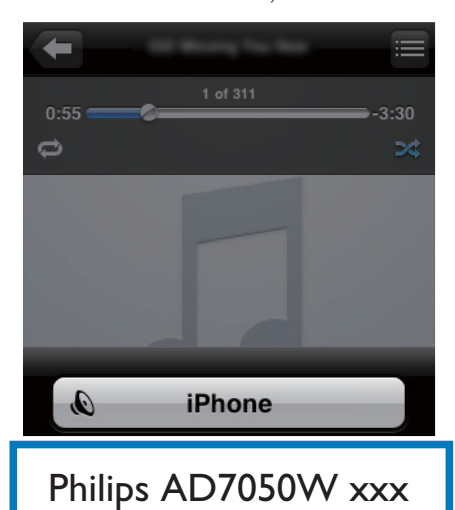

Cancel

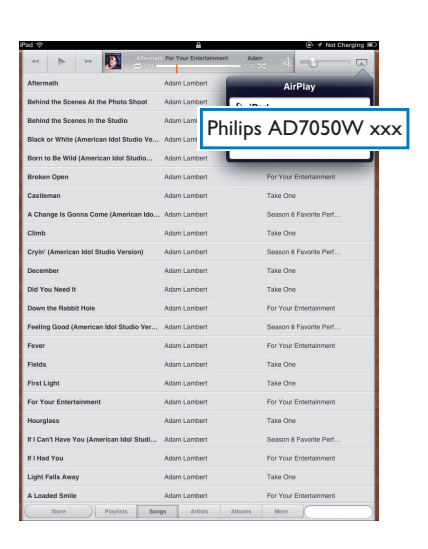

- **4** Выберите медиафайл и запустите воспроизведение.
  - → Через некоторое время начнется воспроизведение музыки с AD7050W.

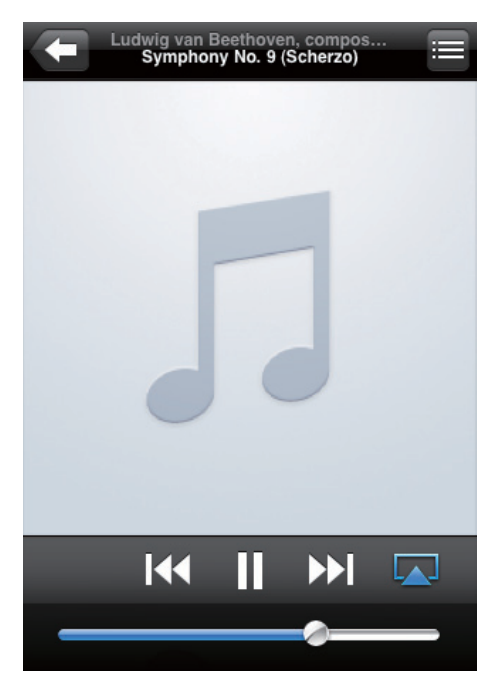

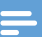

#### Примечание

- Если после выполнения настройки звук отсутствует, выполните одно из указанных ниже действий для iPod touch/iPhone/iPad:
- (1) отключите, а затем повторно подключите к одному маршрутизатору Wi-Fi;
- (2) закройте все запущенные фоновые приложения;
- (3) выключите, а затем снова включите iPod touch/ iPhone/iPad.

#### Потоковая передача с ПК/Мас

- 1 На ПК/Мас запустите ПО iTunes 10 (или более поздней версии).
- В окне щелкните значок AirPlay.

| On the line December 24 | as phaned pe-      |    |                                 | in.                              | nes     |        |      |           |      | 021 |
|-------------------------|--------------------|----|---------------------------------|----------------------------------|---------|--------|------|-----------|------|-----|
|                         | *                  |    | 0.4                             |                                  | É.      |        |      | _         |      |     |
| LERARY                  | Allours by Artis a | -  | v have                          | Time Artist                      | Centre  | Eating | Here |           |      | -   |
| 7 New                   |                    |    | V ALL OUT OF LOVE               | DAH AR SUPPLY                    |         |        |      |           |      |     |
| E Real                  |                    | 15 | vF make to set this over        | 252 (24CASO                      |         |        |      |           |      |     |
| C TY Band               |                    | 10 | of 1 Material your              | 107                              |         |        |      |           |      |     |
| Protects                |                    |    | v analysist                     | 3.35 The Ownerine                | General |        |      |           |      |     |
| "X" Rade                |                    | 13 | of Open the San                 | 3.32 The Cardientes              | General |        |      |           |      |     |
| 17001                   |                    | 12 | V ORDESS WIDHERS                | 540 (00R/07/00/AE)               |         |        |      |           |      |     |
| C fern Der              |                    |    | W HEN/DOCLEN                    | A SE LEMANDES                    |         |        |      |           |      |     |
|                         |                    | 1  | 4 1610                          | 122 match-carer                  |         |        |      |           |      |     |
|                         |                    | 10 | V HOW AND SUPPOSED TO LOC WEIN. | \$15 HOWE 80/109                 |         |        |      |           |      |     |
| Il som orand            |                    |    | of Queltineer Why               | 2-35 North James                 | West    |        |      |           |      |     |
| LINES.                  |                    | 12 | Y MINDET AL 1005                | 215 PHL CILLED                   |         |        |      |           |      |     |
| X3. General             |                    |    | V METHODER HOOKERT STRATE (a    | A10 PARC-ROPERT                  | Sec.    |        |      |           |      |     |
| READIN                  |                    | 2  | ¥ 1021                          | 101 SMARHCADLAN                  |         |        |      |           |      |     |
| 20 damete               |                    | 1  | of Desir And The                | trin Internend                   | (metry  |        |      |           |      |     |
| Q 101/Matk              |                    |    | of Tasks American and           | AND DESCRIPTION OF A DESCRIPTION |         |        |      |           |      |     |
| Q Central Mark          |                    |    | d Coop Bergers                  | 4.75                             | Obe     |        |      |           |      |     |
| O Revidence             |                    |    | of Conde in the billed          | 410                              |         |        |      |           |      |     |
| O Ry Tap Rated          |                    |    |                                 |                                  |         |        |      |           |      |     |
| O Recently Added        |                    |    |                                 |                                  |         |        |      |           |      |     |
| O Recently Planed       |                    |    |                                 |                                  |         |        |      |           |      |     |
| O 10025 Mod Hayed       |                    |    |                                 |                                  |         |        |      |           |      |     |
|                         |                    |    |                                 |                                  |         |        |      | _         |      |     |
|                         |                    |    |                                 |                                  |         |        |      | 1000      | 1000 |     |
|                         |                    |    |                                 |                                  |         |        |      |           |      |     |
|                         |                    |    |                                 |                                  |         |        |      | - 1 C - 1 |      |     |
|                         |                    |    |                                 |                                  |         |        |      | 1.4       |      |     |
|                         |                    |    |                                 |                                  |         |        |      |           |      |     |
|                         |                    |    |                                 |                                  |         |        |      | -         | - A  |     |
|                         |                    |    |                                 |                                  |         |        |      |           |      |     |
|                         |                    |    |                                 |                                  |         |        |      |           |      |     |
|                         |                    |    |                                 |                                  |         |        |      |           |      |     |
|                         |                    |    |                                 |                                  |         |        |      |           |      |     |
|                         |                    |    |                                 |                                  |         |        |      |           |      |     |
|                         |                    |    |                                 |                                  |         |        |      |           |      |     |
|                         |                    |    |                                 |                                  |         |        |      |           |      |     |
| 1                       |                    | -  |                                 |                                  |         |        |      |           |      | -   |
|                         |                    | -  |                                 | L'andri L'a                      | 110.10  | _      |      |           |      |     |

3 В списке AirPlay выберите пункт Philips AD7050W XXXX (или пользовательское имя).

| Ge EX Yes Course 31 | on phane by       |      |                                | n                 | 2005       |       |       |   |                                                                                                    |                       | 029    |
|---------------------|-------------------|------|--------------------------------|-------------------|------------|-------|-------|---|----------------------------------------------------------------------------------------------------|-----------------------|--------|
|                     | +                 | -    |                                |                   | Ś.         |       |       | _ |                                                                                                    | <b>Optionsh Music</b> |        |
| LINNAL              | Allows by Artis 1 |      | c Name                         | Tate Artist       | Lours      | Later | Plays |   |                                                                                                    |                       |        |
|                     |                   | - 6  | # ALLOCTOPIONE                 | 351 AR SPRT       |            |       |       |   |                                                                                                    |                       |        |
| E Rolei             |                   | 15   | # Hello To Sav 24 Solar        | 3/0 040400        |            |       |       |   |                                                                                                    |                       |        |
| () Tribins          |                   | 18   | # 1 TURNITO YOU                | 4.9 OF STIN ALLOW |            |       |       |   |                                                                                                    |                       |        |
| T Automate          |                   |      | # Annulistine                  | 33 Te-Caberiei    | General    |       |       |   |                                                                                                    |                       |        |
| X.1990              |                   | -    | # Oyeçû the ku                 | 330 Te-Cateros    | General    |       |       |   |                                                                                                    |                       |        |
| \$3088              |                   |      | * CHELTS HEPOS                 | TO GOLDONE        |            |       |       |   |                                                                                                    |                       |        |
| E Fares Store       |                   | . 5  | # HOWOOTLINE                   | 451 UCAWIDHS      |            |       |       |   |                                                                                                    |                       |        |
| COMP.               |                   |      | A HERO                         | 423 match carey   |            |       |       |   |                                                                                                    |                       |        |
| () Horse Therey     |                   |      | # HOW AN I SUPPOSED YOUNG WERK | 415 190961-00109  |            |       |       |   |                                                                                                    |                       |        |
| 1000                |                   | -    | # Contribution Why             | 3-05 Kenah Janes  | Test       |       |       |   |                                                                                                    |                       |        |
| 10 failes           |                   | - 13 | * AGAPET AL CIES               | 315 ME COURO      |            |       |       |   |                                                                                                    |                       |        |
|                     |                   |      | A 95 prove recently substance  |                   | -          |       |       |   |                                                                                                    |                       |        |
|                     |                   |      | * 465                          |                   |            |       |       |   |                                                                                                    |                       |        |
| OF FIRESCE          |                   |      | at the                         |                   |            |       |       |   |                                                                                                    |                       |        |
| O REPAIR            |                   |      | * 1 **                         |                   |            |       |       |   |                                                                                                    |                       |        |
| O desidence         |                   | _    | # Can                          |                   |            |       |       |   |                                                                                                    |                       | _      |
| G to Included       |                   |      |                                |                   |            |       |       |   |                                                                                                    |                       |        |
| O International     |                   |      |                                | My Comput         | er .       |       |       |   |                                                                                                    |                       |        |
| O family/famil      |                   |      |                                | a my compac       |            |       |       |   |                                                                                                    |                       |        |
| O to K the final    |                   |      | 0                              |                   |            |       |       |   |                                                                                                    |                       |        |
|                     |                   |      |                                | Philips_DA70      | 50W        |       |       |   |                                                                                                    |                       |        |
|                     |                   |      |                                |                   |            |       |       |   |                                                                                                    |                       |        |
|                     |                   |      | -                              |                   |            |       |       |   | the second second second second second second second second second second second second second second second se |                       |        |
|                     |                   |      | M                              | Itiple Speake     | 15         |       |       |   | 90                                                                                                    |                       |        |
|                     |                   |      | 1916                           | archie sheave     | • • • • •  |       |       |   | 0.0                                                                                                    |                       |        |
|                     |                   |      |                                |                   |            |       | _     |   |                                                                                                    |                       |        |
|                     |                   |      | _                              |                   |            |       |       |   |                                                                                                    |                       |        |
|                     |                   |      |                                |                   |            |       |       |   |                                                                                                    |                       |        |
|                     |                   |      |                                |                   |            |       |       |   |                                                                                                    |                       |        |
|                     |                   |      |                                |                   |            |       |       |   |                                                                                                    |                       |        |
|                     |                   |      |                                |                   |            |       |       |   |                                                                                                    |                       |        |
|                     |                   |      |                                |                   |            |       |       |   |                                                                                                    |                       |        |
|                     |                   |      |                                |                   |            |       |       |   |                                                                                                    | _                     |        |
|                     |                   |      |                                |                   |            |       |       |   |                                                                                                    |                       |        |
|                     |                   |      |                                |                   |            |       |       |   |                                                                                                    | C Record and A        |        |
|                     |                   |      |                                |                   |            |       |       |   |                                                                                                    | V Strate, rose.       | 2.08.6 |
| + 2 0 0             |                   |      |                                | 17 0000, 1.3      | hars. UATE |       |       |   |                                                                                                    | Philippin Speakers    |        |
|                     |                   | _    |                                |                   |            |       |       |   |                                                                                                    |                       |        |

- **4** Выберите медиафайл и запустите воспроизведение.
  - Через некоторое время начнется воспроизведение музыки с AD7050W.

| in the line County line | · proved (96)   |       |                                                                                                    | (main in            | tion street |        |      |   |    |               | 24 |
|-------------------------|-----------------|-------|----------------------------------------------------------------------------------------------------|---------------------|-------------|--------|------|---|----|---------------|----|
|                         | * (1)           | _     | et 0 11                                                                                                    |                     |             |        |      |   |    | QuSearch Huse |    |
| ER.ART.                 | Album by Arts 1 | -     | / Name                                                                                                    | Time Adul           | Genre       | Artist | Farr | _ |    |               | -  |
|                         |                 | 4     | ALL OUT OF LONE                                                                                                    | 3.04 ADL RAPIC?     |             |        |      |   |    |               |    |
| El Rever                |                 | 15 1  | NING TO SAF IN SORRY                                                                                                    | 312 040400          |             |        |      |   |    |               |    |
| C3 TV Based             |                 | 10 1  | 4 EX44 TO 100                                                                                                    | 4.07 OWERPA ALLERA  |             |        |      |   |    |               |    |
| Protects                |                 | 1.1   | A Anna Sudinit.                                                                                                    | 331 Te-Carboniel    | General     |        |      |   |    |               |    |
| 12 Aude                 |                 | 13    | f Oying In The Sur-                                                                                                    | 332 The Cardways    | General     |        |      |   |    |               |    |
| 1001                    |                 | 12 1  | CREATE WERE AND A CONTRACT OF A CONTRACT OF A CONTRACT. CONTRACT OF A CONTRACT OF A | SIDE GEORIE MONRY.  |             |        |      |   |    |               |    |
| C dues Day              |                 | 5     | MILLOG WINA S                                                                                                    | 4.58 USAWARDES      |             |        |      |   |    |               |    |
|                         |                 | 1.1   | ( HERO                                                                                                    | 4.20 natel cavy     |             |        |      |   |    |               |    |
| di stan Basta           |                 | 11. 1 | I HOW AND SUPPOSED TO LIVE WERK                                                                                                    | . 415 MOVELECTIN    |             |        |      |   |    |               |    |
| II con rary             |                 |       | f Garb Enan Why                                                                                                    | 206 Kerah Janar     | tread .     |        |      |   |    |               |    |
| PER                     |                 | 12 1  | ALADET AL COES                                                                                                    | 3.26 PHL COLLAS     |             |        |      |   |    |               |    |
| 2)) General             |                 |       | A BETHONDE POCKEDERT SOMAGE IN                                                                                                    | 6.00 PSHO-POENACL   | 6.00        |        |      |   |    |               |    |
| AGA DIS                 |                 |       | ANGS                                                                                                    | 435 SAMAINCAOLAN    |             |        |      |   |    |               |    |
| 10 Aven CO              |                 | 1.1   | Three' About Tou                                                                                                    | 324 Trahe Teamood   | COURY       |        |      |   |    |               |    |
| Q 90526air              |                 | 2 1   | TWO AMARSINE TO                                                                                                    | 4.05 WHERE YOU THEY |             |        |      |   |    |               |    |
| Q Ceaksi Mak            |                 |       | / Case Reserve                                                                                                    | 425                 | Other       |        |      |   |    |               |    |
| Q: Tapoli Had Played    |                 |       |                                                                                                    | Distant /           |             | 000    |      | ~ | -  |               |    |
|                         |                 |       |                                                                                                    | a multa_            |             | ,5011  |      | ^ | 26 |               |    |
|                         |                 |       |                                                                                                    |                     |             |        |      |   |    |               |    |
|                         |                 | _     |                                                                                                    |                     |             |        |      |   |    | -             |    |

#### 🔆 Совет

- Во время передачи аудиозаписей из музыкальной библиотеки Пипеs на ПК/Мас в шаге 3 можно выбрать несколько устройств с поддержкой AirPlay (если доступно) для передачи музыки на каждое из них.

#### Use advanced sound settings

### If your iTunes host device is an iPod touch/iPhone/iPad:

For advanced sound settings and additional features, you can use your iPod touch/ iPhone/iPad to download the **Philips SoundStudio** application from Apple App Store. It is a free application from Philips.

### If your iTunes host device is a Wi-Fi enabled PC/Mac:

For advanced sound settings, you can use the equalizer available on iTunes directly (**View -> Show Equalizer**).

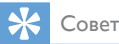

· See the iTunes help documentation for more details.

#### Воспроизведение/зарядка iPod/iPhone/iPad через разъем USB

#### =

Примечание

• Разъем USB совместим только с устройством iPod/ iPhone/iPad.

Можно включать воспроизведение с iPod/iPhone/iPad, а также заряжать его через разъем USB с помощью кабеля USB Apple (не входит в комплект).

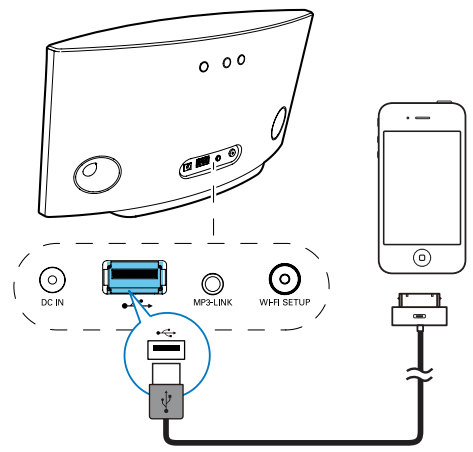

- Подключите кабель USB Apple (не входит в комплект) к:
  - разъему USB •<>> на задней панели AD7050W;
  - разъему для док-станции на iPod/iPhone/iPad.

#### Поддержка iPod/iPhone/iPad

Ниже приведены модели устройств iPod, iPhone и iPad, которые можно использовать для воспроизведения и зарядки через разъем USB.

- iPad 2
- iPad
- iPhone 4S
- iPhone 4

- iPhone 3GS
- iPhone 3G
- iPhone
- iPod nano (2, 3, 4, 5 и 6 поколения)
- iPod touch (1, 2, 3 и 4 поколения)

## Воспроизведение с внешнего устройства

Через АС устройства можно воспроизводить звук с внешнего аудиоплеера.

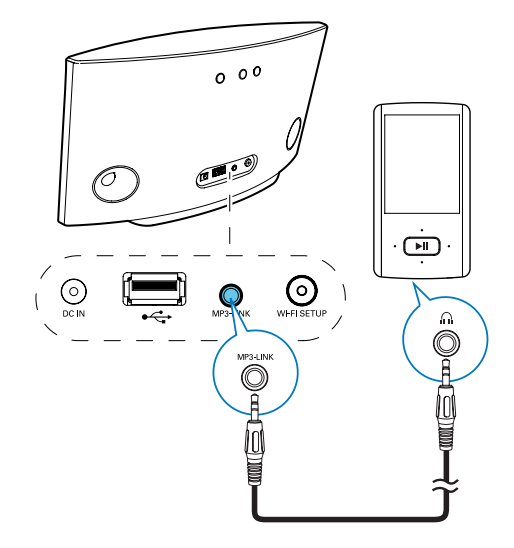

- 1 Подключите аудиокабель 3,5 мм (не входит в комплект) к:
  - разъему MP3 LINK на задней панели устройства;
  - разъему для наушников на внешнем аудиоплеере.
- Убедитесь, что потоковая передача AirPlay и воспроизведение через USB остановлены.
- 3 Включите воспроизведение музыки на внешнем аудиоплеере.
  - → Начнется воспроизведение на устройстве AD7050W.

## 6 Обновление встроенной программы

#### Примечание

 Обновить встроенную программу можно только при помощи ПК или Мас.

#### Download the update file

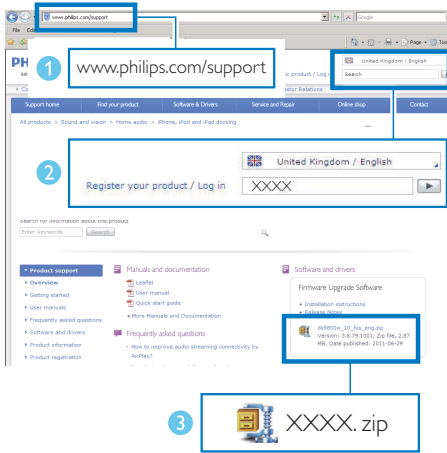

- On your PC/Mac, go to www.philips.com/ support.
- 2 Enter the model number to find the latest firmware upgrade file available.
- **3** Save and unzip the upgrade file to your hard drive.

## Обновление со страницы конфигурации

#### Л

#### Предупреждение

 Для обновления ПО всегда подключайте AD7050W к источнику переменного тока. Не отключайте питание во время обновления ПО AD7050W.

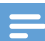

#### Примечание

- Перед использованием на ПК/Мас браузера, отличного от Apple Safari, обязательно перейдите на страницу конфигурации маршрутизатора Wi-Fi и запишите IP-адрес AD7050W. Инструкции по поиску IP-адресов устройств, подключенных к маршрутизатору Wi-Fi, см. в руководстве пользователя маршрутизатора Wi-Fi.
- 1 Включите AD7050W (см. 'Включение AD7050W' на стр. 8).
  - → Загрузка устройства занимает около 25 секунд. Во время загрузки индикатор WI-FI SETUP на задней панели основного устройства мигает желтым.
  - → После загрузки прозвучит звуковой сигнал, и индикатор WI-FI SETUP начнет светиться ровным зеленым светом.
  - → Устройство AD7050W автоматически подключено к последней настроенной сети Wi-Fi.
- Убедитесь, что AD7050W и ПК/Мас подключены к одному маршрутизатору Wi-Fi.

- 3 На ПК/Мас откройте браузер Apple Safari, затем в раскрывающемся списке Bonjour выберите пункт "Philips AD7050W XXXXXX".
  - Или откройте на ПК/Мас другой веб-обозреватель, затем в адресной строке введите IP-адрес AD7050W (доступен на странице конфигурации маршрутизатора Wi-Fi).
    - → Отобразится веб-страница конфигурации AD7050W.

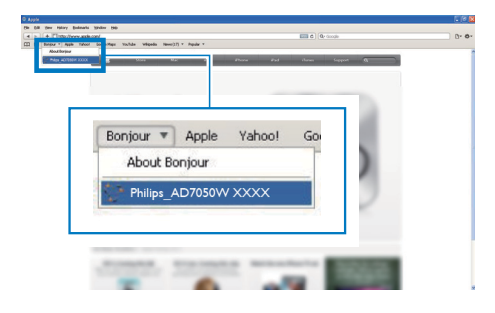

4 Для завершения обновления ПО следуйте инструкциям на экране.

#### Примечание

- Если обновление ПО не выполнено, можно повторить описанные выше действия.
- Если после успешного обновления ПО проблемы с подключением Wi-Fi устранены не будут, отключите и вновь включите систему AD7050W, а затем повторно настройте сеть Wi-Fi для системы AD7050W (см. 'Подключение к домашней сети Wi-Fi для AirPlay' на стр. 9).

# 7 Сведения об изделии

#### Примечание

 Информация о продукте может быть изменена без предварительного уведомления.

#### Характеристики

#### Усилитель

| Номинальная       | 2 × 20 Вт              |
|-------------------|------------------------|
| выходная мощность | (среднеквадр.)         |
| Частотный отклик  | 50 Гц — 20 кГц, ±3 дБ  |
| Отношение         | > 86 дБ                |
| сигна∧/шум        |                        |
| MP3 Link          | 600 мВ (среднеквадр.), |
|                   | 20 кОм                 |

#### Акустические системы

| Сопротивление АС | 8 Ом          |
|------------------|---------------|
| Акустический     | 66 мм, полный |
| преобразователь  | диапазон      |
| Чувствительность | 84 дБ/м/Вт    |

#### Беспроводные

| Стандарт        | 802.11b/g                                            |
|-----------------|------------------------------------------------------|
| беспроводных    |                                                      |
| сетей           |                                                      |
| Безопасность    | WPA/WPA2 (8—                                         |
| беспроводной    | 63 символов)                                         |
| сети            |                                                      |
| Диапазон частот | 2412—2462 МГц<br>(К1 — К11) (для<br>/79,/37,/55,/97) |
|                 | 2412—2472 МГц (К1 —<br>К13) (для /12, /10, /05)      |

| ВС (нажатие  | Дa |
|--------------|----|
| дной кнопки) |    |

F

#### Общая информация

| Сеть переменного тока | Вход: 100 ~ 240 В,<br>50/60 Гц, 2 А |
|-----------------------|-------------------------------------|
| PHILIPS               | Выход: 18 В                         |
| БЛОК ПИТАНИЯ          | 2,5 A                               |

С ФУНКЦИЕЙ ПЕРЕКЛЮЧЕНИЯ, МОДЕЛЬ:

EFS05001800250 CE

| Энергопотребление | 40 Вт              |
|-------------------|--------------------|
| во время работы   |                    |
| Потребление       | < 0,5 Вт           |
| электроэнергии в  |                    |
| режиме ожидания   |                    |
| Размеры           |                    |
| - Основное        | 358 x 137 x 203 мм |
| устройство        |                    |
| ,<br>(Д ×Ш × В)   |                    |
| Bec               |                    |
| - С упаковкой     | 3,05 кг            |
| - Основное        | 2,10 кг            |
| устройство        |                    |

## 8 Устранение неисправностей

#### Предупреждение

• Запрещается снимать корпус устройства.

Для сохранения действия условий гарантии запрещается самостоятельно ремонтировать систему.

При возникновении неполадок в процессе использования данной системы перед обращением в сервисную службу проверьте следующие пункты. Если не удается решить проблему, посетите веб-сайт Philips (www. philips.com/welcome). При обращении в компанию Philips устройство должно находиться поблизости, номер модели и серийный номер должны быть известны.

#### Отсутствует питание

- Проверьте правильность подключения сетевой вилки устройства.
- Проверьте наличие электропитания в сетевой розетке.

#### Нет звука

- Регулировка громкости.
- Проверьте подключение к сети Wi-Fi.
  При необходимости снова настройте сеть (см. 'Подключение к домашней сети Wi-Fi для AirPlay' на стр. 9).

#### Устройство не реагирует на команды

- Отключите и вновь включите систему AD7050W, а затем повторно настройте сеть Wi-Fi для системы AD7050W (см. 'Подключение к домашней сети Wi-Fi для AirPlay' на стр. 9).
- Отключите вилку питания от сети и подключите повторно, а затем снова включите устройство.

#### Сбой подключения к сети Wi-Fi

- Проверьте наличие для маршрутизатора Wi-Fi сертификации Wi-Fi 802.11b/g. Данное устройство совместимо только с маршрутизаторами с сертификацией Wi-Fi 802.11b/g.
- Если для маршрутизатора Wi-Fi имеется сертификация Wi-Fi 802.11n, убедитесь, что режим 802.11b/g включен. Устройство AD7050W не поддерживает подключение к маршрутизаторам только с сертификацией 802.11n.
- Данное устройство не поддерживает метод WPS-PIN.
- Если маршрутизатор Wi-Fi поддерживает метод WPS и WPS-PBC, но установить подключение к AD7050W не удается, используйте метод настройки Wi-Fi вручную (см. 'Метод 3. Подключение к Wi-Fi через маршрутизатор без WPS.' на стр. 11).
- Включите в маршрутизаторе Wi-Fi передачу SSID.
- Не размещайте устройство рядом с возможными источниками помех, которые могут снижать качество сигнала Wi-Fi, например с микроволновыми печами.
- Если использовать ПК для подключения к сети Wi-Fi не удается, проверьте, работает ли ПК с сетью Wi-Fi.
   Использовать подключение по Ethernet для настройки сети AirPlay невозможно.
- Убедитесь в том, что имя SSID вашего маршрутизатора состоит только из буквенно-цифровых символов и не содержит пробел или специальные символы, например %/#/\*.
- Если вы решите изменить имя устройства AirPlay (**Philips AD7050W XXXX**), установленное в меню настроек, не используйте при этом специальные символы.

 Для некоторых маршрутизаторов Wi-Fi новых типов, если для подключения используется режим WPS, имя сети (SSID) может быть создано автоматически. Всегда заменяйте имя сети (SSID) по умолчанию на простое имя, состоящее из буквенноцифровых символов, а также изменяйте режим безопасности Wi-Fi, чтобы защитить сеть.

### Периодическое прерывание потокового воспроизведения музыки AirPlay

Выполните одно или все перечисленные ниже действия.

- Переместите AD7050W ближе к маршрутизатору Wi-Fi.
- Устраните препятствия между AD7050W и маршрутизатором Wi-Fi.
- Постарайтесь не использовать канал Wi-Fi, который перекрывается другими сетями Wi-Fi поблизости от устройства.
- Проверьте, достаточную ли скорость передачи данных обеспечивает сеть (если к одному и тому же маршрутизатору подключено несколько устройств, производительность AirPlay может снизиться). Отключите остальные устройства, подключенные к маршрутизатору.
- Если на маршрутизаторе Wi-Fi доступен параметр Quality of Service (QoS) (Качество обслуживания (QoS)), включите его.
- Выключите остальные маршрутизаторы Wi-Fi.

## На хост-устройстве iTunes отсутствует значок AirPlay

- Убедитесь, что устройство AD7050W подключено к маршрутизатору Wi-Fi.
- Перед тем как открывать приложение iTunes, убедитесь, что на компьютере запущена служба Bonjour. Пример для OC Windows XP: чтобы запустить эту

службу, перейдите в меню Пуск -> Панель управления, а затем дважды щелкните значок Администрирование -> Службы -> Служба Bonjour , затем в отобразившемся меню щелкните Запустить и кнопку ОК.

 Если устранить проблему не удается, попробуйте перезапустить устройство AD7050W.

## Не удается установить подключение AirPlay с Мас или ПК

- Временно отключите брандмауэр и ПО безопасности, чтобы проверить, не блокируют ли они порты, используемые AirPlay для передачи содержимого. Сведения по снятию блокировки портов, используемых AirPlay, см. в документации к брандмауэру и ПО безопасности.
- Если при использовании для AirPlay iPod Touch/iPhone/iPad/ Mac/ПК воспроизведение музыки прерывается или прекращается, попробуйте перезагрузить iPod Touch/ iPhone/iPad, iTunes или AD7050W.
- В результате передачи видео или загрузки с FTP маршрутизатор может быть перегружен, что приведет к прерыванию звука во время воспроизведения музыки AirPlay. Попробуйте уменьшить нагрузку на маршрутизатор.

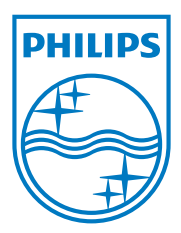

Specifications are subject to change without notice. 2013 © WOOX Innovations Limited.All rights reserved. This product was brought to the market by WOOX Innovations Limited or one of its affiliates, further referred to in this document as WOOX Innovations, and is the manufacturer of the product. WOOX Innovations is the warrantor in relation to the product with which this booklet was packaged. Philips and the Philips Shield Emblem are registered trademarks of Koninklijke Philips N.V.

AD7050W\_12\_UM\_V3.0

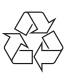